## 如果「Tansee Android Message Transfer」無法連接 到我的 Android 裝置該怎麼辦?

1

請下載並安裝最新版本的 Tansee Android Message Transfer <u>Windows 版本</u> 或 <u>Mac版本</u>。並從<u>此處</u>在您的**Android設備**下載並安裝最新版本的Tansee App

- ⑦ 如何將訊息從 Android 手機傳送到 PC?
- ② 如何將訊息從 Android 手機傳輸到 Mac?
- ② 如何將 WhatsApp 訊息從 Android 手機傳輸到 PC?
- ② 如何將 WhatsApp 訊息從 Android 手機傳輸到 Mac?
- 2 重新啟動 Tansee 和您的 Android 設備

有時,簡單的重新啟動就可以解決臨時的軟體故障。關閉您的設備,等待幾秒鐘, 然後重新開啟。

## 3 關閉 數據節省模式

關閉數據節省模式,您的行動熱點和網路共享體驗應該不會中斷,並且您的裝置將 不再限制數據使用。

## ?)如何在 Android 手機上關閉數據節省模式?

- 1. 開啟 Android 裝置上的設定應用程式。
- 2. 向下捲動並點選網路和網際網路或連線(取決於您的裝置)。
- 3. 點選行動網路或使用(同樣,取決於您的裝置)。
- 4. 尋找名為Data Saver的選項,然後點選它。
- 5. 撥動開關關閉數據節省模式。

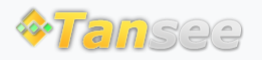

首頁 支援 隱私政策 聯盟伙伴

© 2006-2024 Tansee, Inc

聯絡我們